## How to find your Zoom Room for the Women and their Body Conference!

Once you are registered at our conference platform, you have access to our timetable.

| body                                                                                                    |                                                                                |                                                                                                    |
|----------------------------------------------------------------------------------------------------|--------------------------------------------------------------------------------|----------------------------------------------------------------------------------------------------|
|                                                                                                    | Enter your search term                                                         | Q                                                                                                    |
| International Conference Women and their body, March 16 &<br>Recent events have shown that it is urgent and fundamentally<br>philosophical, linguistic, literary, scientific, medical and artisti | 17, 2023<br>important to shed new light, thr<br>perspectives, on the female bo | ough<br>dy and the                                                                                                    |
|                                                                                                    | body                                                                           | International Conference Women and their body, March 16 & 17, 2023         Recent events have shown that it is urgent and fundamentally important to shed new light, thr         philosophical, linguistic, literary, scientific, medical and aritistic perspectives, on the female bog option of women in relation to their body. To often it seems that women do not have the right of the right seems that women do not have the right of the right seems that women do not have the right seems that women do not have the right see |

## You will find a paperclip symbol next to each session.

| verview      | Timetable                                                                                                    |                                                                                                    |                                 |
|--------------|----------------------------------------------------------------------------------------------------|----------------------------------------------------------------------------------------------------|---------------------------------|
| Timetable    |                                                                                                    |                                                                                                    |                                 |
| Registration | <ul> <li>Wed 15/03 Thu 16/03 Fri 17/03 All days</li> </ul>                                                                                                    | ;                                                                                                    | >                               |
| 5            |                                                                                                    | Print PDF Full screen                                                                                                 | Detailed view Filter            |
|              | 14:00<br>Welcome Mesterworkshop                                                                                                    |                                                                                                    | Dr. 1il Muller & Felix Gre      |
|              | O-Buildina. Paderborn University                                                                                                    |                                                                                                    | 14:05 - 14:15                   |
|              | Masterworkshop March 15, 2023: Masterwo<br>Dr Jil Muller & Felix Grewe - Welcome,, Ingr<br>Bornert: Writing Travails - On Maternity and Co                                                                                                    | rkshop March 15, 2023<br>rid Mae H. de Jesus: Female Body in Literal<br>rporality in Hélène Cixous's Écriture Fémini  | ure: The Vegetarian,, Charlotte |
|              | Masterworkshop March 15, 2023: Masterwork         Dr.Jil Muller & Felix Greve - Velcome, -, Ing         Bornert: Writing Travails - On Maternity and Co         15:00         Roorn O1 224, Paderborn University                                                            | rkshop March 15, 2023<br>rid Mae H. de Jesus: Fernale Body in Literat<br>srporality in Hélène Cixous's Écriture Fémin | ure: The Vegetarian,, Charlotte |
|              | Masterworkshop March 15, 2023: Masterwo         Dr Jil Muller & Felix Grewe - Welcome,, Ingr         Bornert: Writing Travails - On Maternity and Co         15:00         Room O1 224, Paderborn University         Coffee Break                                           | rkshop March 15, 2023<br>rid Mae H. de Jesus: Female Body in Literal<br>rporality in Hélène Cixous's Écriture Férnin  | ure: The Vegetarian,, Charlotte |
|              | Masterworkshop March 15, 2023: Masterwo         Dr Jil Muller & Felix Grewe - Welcome,, Ingr         Bornert: Writing Travails - On Maternity and Co         15:00         Room 01 224, Paderborn University         Coffee Break         Room 01 224, Paderborn University | rkshop March 15, 2223<br>rid Mae H. de Jesus: Fernale Body in Literal<br>rporality in Hélène Cixous's Ecriture Férnin | ure: The Vegetarian,, Charlotte |

Choose the session you want to attend and click on the paperclip symbol. A small window with the zoom link will open. Once you click on it, you will be forwarded to your room.

| Overview T   | ïmetable                                                                                                    |                                |
|--------------|----------------------------------------------------------------------------------------------------|--------------------------------|
| Timetable    |                                                                                                    |                                |
| Registration | Wed 15/03         Thu 16/03         Fri 17/03         All days                                                                                                    | >                              |
|              | 🕒 Print PDF Full screen Detailed view                                                                                                    | w Filter                       |
|              | 14:00 Welcome Masterworkshop Dr. Ji                                                                                                    | l Muller & Felix Gre 🥝         |
|              | O-Building, Paderborn University                                                                                                    | 14:05 - 14:15                  |
|              | Dr. Jil Muller & Felix Grewe - Welcome,, Ingrid Mae H. de Jesus, Eena<br>Bornert: Writing Travails - On Maternity and Corporality in Hélène Cixous ZOOM Link Masterworkshop<br>their Body                                                            | - Women and                    |
|              | Dr. Jil Muller & Feix Grewe - Welcome,, Ingrid Mae H. de Jesus, Eenna<br>Bornert: Writing Travails - On Maternity and Corporality in Hélène Coous<br>15:00<br>Room 01.224. Paderborn University                                                      | 14:15 - 15:45                  |
|              | Dr. Jil Muller & Feix Grewe - Welcome,, Ingrid Mae H. de Jesus, Eenhal<br>Bomert: Writing Travails - On Maternity and Corporality in Hélène Crous<br>15:00<br>Room O1 224, Paderborn University<br>Coffee Break                                      | 14:15 - 15:45                  |
|              | Dr. Jil Muller & Feix Grewe - Welcome,, Ingrid Mae H. de Jesus: Eerna<br>Bomert: Writing Travails - On Maternity and Corporality in Hélène Cixous<br>15:00<br>Room 01 224, Paderborn University<br>Coffee Break<br>Room 01 224, Paderborn University | 14:15 - 15:45<br>15:45 - 16:00 |

If you hold a talk at our conference, make sure to check our <u>Conference Program</u> so you know, in which session you will be speaking.

|       |                                                                                                    | Full screen Detailed view Filter                                                                                                    |
|-------|----------------------------------------------------------------------------------------------------|----------------------------------------------------------------------------------------------------|
| 09:00 |                                                                                                    |                                                                                                    |
|       | Registration (Presence Participants)                                                                                                    |                                                                                                    |
|       | Lobby O-Building, Paderborn University                                                                                                    | 09:15 - 09:30                                                                                                    |
|       | Welcome                                                                                                    | Dr Jil Muller, Prof. Ruth E. Hagengrul 🥝                                                                                                    |
|       | Lecture Hall O1 , Paderborn University, O-Building                                                                                                    | 09:30 - 09:55                                                                                                    |
|       | Coffee Break                                                                                                    |                                                                                                    |
|       | O-Building, Paderborn University                                                                                                    | 09:55 - 10:00                                                                                                    |
| 10:00 | Session: Ancient Period<br>Chelsea Harry: Sappho and the Body in Desire.,, Enrico<br>Piergiacomi: Leontion and Epicurean Woman Body.,, George<br>N. Vlahakis: The real body-the imaginative body. Women and<br>their bodies in the ancient Greek drama. | Session: Digital Technologies and Cyborg<br>Felix Grewe: The Reinvention of the human body: Cyborgs,<br>String Figures and new Boundaries, - , Annalisa Cananzi:<br>Women's body and digital technologies: disembodied freedom<br>or reproduction of social hierarchies? |
|       |                                                                                                    | Room O1 224, Paderborn University 10:00 - 11:00                                                                                                    |
| 11:00 | Lecture Hall O1, Paderborn University 10:00 - 11:30                                                                                                    | Session: Contemporary Thoughts<br>Piergiacomo Severini: Oblique paths to truth. Myth and bodily<br>elements in Simone Weil, Jeanne Hersch and María Zambrano                                                                                                    |
|       | Coffee Break                                                                                                    |                                                                                                    |
|       | Lobby O-Building, Paderborn University                                                                                                    | 11:30 - 11:45                                                                                                    |
|       | Session: Medicine @<br>Amalia Cerrito: Theoretically contended: the female body in                                                                                                    | Session: Contemporary Thoughts @<br>Lisa Krall: Mothers matter! Mother(hood) as material-discursive                                                                                                    |
| 12:00 | 13th-century theology, anthropology, and natural philosophy,<br>Amber L. Grifficen: Losing a Part of You? On the Philosophical<br>Relevance of Miscarriage and other Forms of Pregnancy Loss                                                            | entanglement,, Henning Nörenberg: "Throwing like a girl",<br>"spreading like a man"? Body, power, and the sense of being in<br>the right.                                                                                                    |
|       | Lecture Hall O1, Paderborn University 11:45 - 12:45                                                                                                    | Room O1 224, Paderborn University 11:45 - 12:45                                                                                                    |
|       | Lunch Break                                                                                                    |                                                                                                    |